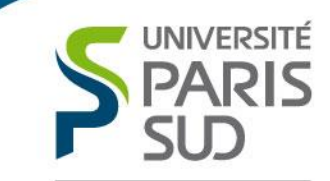

Comprendre le monde, construire l'avenir®

## Guide utilisateur

Inscription en ligne aux sessions des actions de formation collectives de l'offre de formation de Paris Sud

Mise à jour le 09/01/2018

### INTRODUCTION

#### **Quelles actions sont concernées**?

Seules les actions de formation collectives proposées dans l'offre de formation et organisées par le service de formation des personnels seront concernées.

Les demandes d'inscription aux actions de formation individuelles seront toujours à effectuer via le formulaire disponible sur l'espace intranet du service de formation des personnels. Les actions de formation sont réparties ainsi:

Formation transversales (ouvertes à l'ensemble des métiers)

- Préparation aux concours
- Hygiène et sécurité
- Management
- Bureautique
- Développement professionnel et personnel
- Innovation pédagogique et pédagogie
- Langues

#### Formations métiers

- Finances et achats
- Scolarité
- Ressources Humaines
- Patrimoine et logistique
- Communication
- Formation continue

#### Quelles sont les obligations des agents ?

La formation est un droit, à ce titre, tous les agents de Paris Sud peuvent en bénéficier au regard des besoins de leur structure d'appartenance mais aussi de leurs besoins personnels. Afin d'accompagner au mieux les agents dans l'acquisition et le développement de leurs compétences, la formation représente un *investissement important de Paris Sud*. Dans ce cadre, toute inscription à une session de formation doit faire l'objet d'un accord *du responsable hiérarchique pour les agents BIATSS, de la DIP (à ce jour) pour les agents EC/enseignants*, sur la thématique et les dates de la session.

En cas d'absence, il est indispensable de prévenir les gestionnaires du service formation dans un délai raisonnable, en effet, une place libérée peut être attribuée à un autre agent.

morendre le monde

## SOMMAIRE

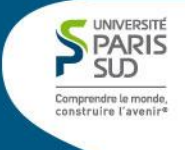

ETAPE 1 : CONNEXION A L'INTRANET ET A L'OFFRE DE FORMATION PSUD

ETAPE 2: INSCRIPTION A UNE SESSION DE FORMATION D'UNE ACTION DE FORMATION

ETAPE 3 : VALIDATION DE LA DEMANDE D'INSCRIPTION A LA SESSION D'UNE ACTION DE FORMATION

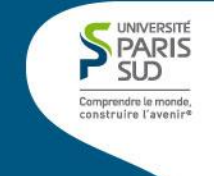

Se connecter à l'intranet avec les identifiants et mot de passe de messagerie Zimbra.

#### Page d'authentification centralise permettant d'accéder à l'Intranet de Paris Sud

| sso. <b>u-psud.fr</b> /cas/login?service=http%3A%2F%2Fwebappliste | B.di.u-psud.fr%2Flagafweb%2Fconnexion.php | C Q, Rechercher                    | ☆ 🖻  |
|-------------------------------------------------------------------|-------------------------------------------|------------------------------------|------|
| buter avec Firefox 🛞 Diigolet                                     |                                           |                                    |      |
|                                                                   | AUTHENTIFICATIO                           | N CENTRALISÉE                      |      |
|                                                                   | ENTREZ VOTRE IDENTIFIANT E                | T VOTRE MOT DE PASSE.              |      |
|                                                                   | IDENTIFIANT: @u-psud.fm                   | r                                  |      |
|                                                                   | SE CONNECTER EFFACER                      |                                    |      |
|                                                                   |                                           | Mot de passe perdu ? <sup>(?</sup> |      |
|                                                                   |                                           |                                    |      |
|                                                                   |                                           |                                    |      |
|                                                                   |                                           | Retrouvez nous sur : f             | 2803 |
| Siège et Présidence B:<br>Tél.: +33 1 69 15 67 50                 | L 300 - 91405 Orsay cedex I FRANCE        | Campus Paris Saclay                |      |

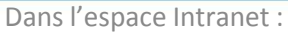

Accéder à l'onglet « Ressources Humaines » ensuite, deux possibilités:

#### Inscription directement via Intranet

Se rendre sur la rubrique « Formation des personnels » puis choisir « Inscription à une session d'une action collective »

#### Inscription via l'offre de formation de Paris-Sud

Accès à la plateforme d'inscription en ligne via le lien indiqué sur le programme de l'action de formation.

#### Inscription via Intranet

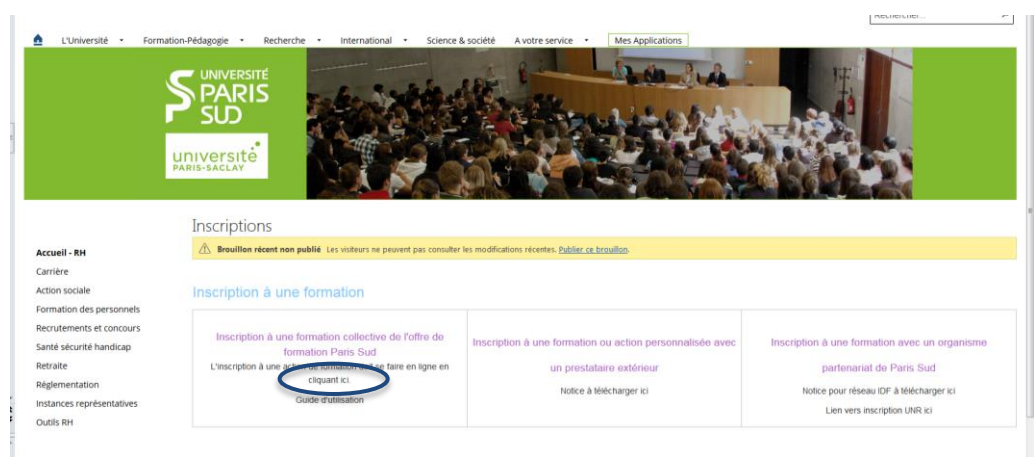

#### Inscription via offre de formation

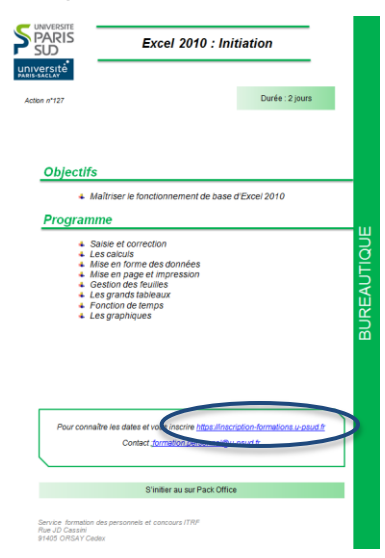

PARIS

Comprendre le monde

La page d'accueil ne s'ouvre pas :

Contacter le service formation à l'adresse suivante : inscription.formations@u-psud.fr

Vous êtes nouvel arrivant, compléter le formulaire ci-dessous et attendre le retour par courriel du service formation, pour la validation de votre compte.

Si vous avez changé d'affectation, merci de nous l'indiquer par mail à l'adresse ci dessus.

#### Exemple de formulaire a compléter sur l'intranet pour les nouveaux arrivants et les agents ayant changé d'affectation

| ous êtes nouvel arrivant ou ave:         | z changé d'affectation, compléter le formulaire ci-dessous.               |                                                     |
|------------------------------------------|---------------------------------------------------------------------------|-----------------------------------------------------|
|                                          |                                                                           | La Direction des Ressources Humaines                |
| ux formations                            | nera par mairía creacon de voce compte, vous pourez ensuite vous inscrite | Organisation des services - Amenagement du temps de |
| ax formations.                           |                                                                           | traval                                              |
|                                          |                                                                           | Obligations de service                              |
|                                          |                                                                           | Comte Technique Pantaire                            |
| Nom :*                                   |                                                                           | Formation des personnels                            |
|                                          |                                                                           | Offre de formation                                  |
|                                          |                                                                           | Outils de formation                                 |
| Nom de naissance :                       |                                                                           | Inscription à une formation                         |
| ioni de naissance.                       |                                                                           | Entretiens professionnels                           |
|                                          |                                                                           | Action sociale                                      |
|                                          |                                                                           | Médecine du travail                                 |
|                                          |                                                                           | Mobilité à l'Université Paris-Sud                   |
| Prénom : *                               |                                                                           | Candidatures                                        |
|                                          |                                                                           | Rémunérations et indemnités                         |
|                                          |                                                                           | Pensions et Validations                             |
|                                          |                                                                           | Statuts des personnels                              |
| Année de naissance :*                    |                                                                           | Réglementation de la fonction publique              |
|                                          |                                                                           | Outils ressources humaines                          |
|                                          |                                                                           | Liens utiles                                        |
|                                          |                                                                           | Journées d'accueil des nouveaux personnels          |
| Téléphone :                              |                                                                           |                                                     |
| Établissement<br>Université Paris-Sud :* | 0                                                                         |                                                     |
| Autre :                                  | 0                                                                         |                                                     |
|                                          | <u> </u>                                                                  |                                                     |
| Précisez :                               |                                                                           |                                                     |
| Composante :*                            | Services exterieurs à l'Université 🔹                                      |                                                     |
|                                          |                                                                           |                                                     |
|                                          |                                                                           |                                                     |
|                                          |                                                                           |                                                     |

Comprendre le monde, construire l'avenire

Cliquer sur le lien indiqué,

Dans le menu déroulant affiché sur la page d'accueil, sélectionner le domaine de la formation souhaitée.

Valider.

Rappel :

Les actions de formations proposées sont issues des demandes effectuées suite au recueil des volets formations des entretiens professionnels.

Page d'accueil du site d'inscription en ligne aux formations collectives de Paris Sud

| Eichier Édition Affichage Historique Marque-pages Outils ?                  |                                                             |   |   |   |     |     | - <b>X</b> |
|-----------------------------------------------------------------------------|-------------------------------------------------------------|---|---|---|-----|-----|------------|
| Site d'inscription aux formations × +                                       |                                                             |   |   |   |     |     |            |
| € ①   webapplistest3.di. <b>u-psud.fr</b> /lagafweb/connexion.php?cas       | C Rechercher                                                | * | Ê | ◙ | + - | n 🛠 | =          |
| 🔊 Les plus visités 🛞 Débuter avec Firefox 🛞 Diigolet 🧭 pouvoir - Conjugaiso |                                                             |   |   |   |     |     |            |
|                                                                             |                                                             |   |   |   |     |     | Tr         |
|                                                                             | SUD                                                         |   |   |   |     |     |            |
|                                                                             | Université<br>Militaise                                     |   |   |   |     |     |            |
| Bienvenue sur le site d'inscription en                                      | ligne du service formations des personnels et concours ITRF |   |   |   |     |     |            |
| Utilisateur co                                                              | connecté :                                                  |   |   |   |     |     |            |
| In                                                                          | nscription aux formations                                   |   |   |   |     |     |            |
| Domaine de formation                                                        | on : Applications de gestion - Valider                      |   |   |   |     |     |            |
|                                                                             | Attention :                                                 |   |   |   |     |     | _          |
| Les demandes d'inscription à 7 jo                                           | ours de la date de formation ne seront pas prise en compte. |   |   |   |     |     | _          |
| Les demandes d'inscription s                                                | seront acceptées dans la limite des places disponibles.     |   |   |   |     |     | _          |
| Guide utilisateur                                                           | Ir Foire aux questions Contact                              |   |   |   |     |     | _          |
|                                                                             |                                                             |   |   |   |     |     | _          |
|                                                                             |                                                             |   |   |   |     |     | _          |
|                                                                             |                                                             |   |   |   |     |     |            |
|                                                                             |                                                             |   |   |   |     |     | _          |
|                                                                             |                                                             |   |   |   |     |     | _          |
|                                                                             |                                                             |   |   |   |     |     | _          |
|                                                                             |                                                             |   |   |   |     |     | _          |
|                                                                             |                                                             |   |   |   |     |     | _          |
|                                                                             |                                                             |   |   |   |     |     | _          |
|                                                                             |                                                             |   |   |   |     |     | _          |
|                                                                             |                                                             |   |   |   |     |     | _          |
|                                                                             |                                                             |   |   |   |     |     | _          |
|                                                                             |                                                             |   |   |   |     |     |            |
|                                                                             |                                                             |   |   |   |     |     |            |

## ETAPE 2 : INSCRIPTION A UNE SESSION DE FORMATION COLLECTIVE

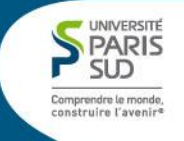

Choisir l'action de formation souhaitée.

Si plusieurs dates de sessions sont proposées, choisir les dates correspondantes à votre choix .

Ces dates sont enregistrées, sous réserve de modification par le service formation, en cas d'annulation ou de report d'une session Rappel:

Avant toute inscription, n'oubliez pas de communiquer les dates de formation de la session à laquelle vous souhaitez participer à votre responsable hiérarchique et/ou votre référent formation.

| Eichier Édition Affichage Historique Marque-pages Qutils ?      |                          |
|-----------------------------------------------------------------|--------------------------|
| ∫ Site d'inscription aux formations × +                         |                          |
| ( webapplistest3.di. <b>u-psud.fr</b> /lagafweb/inscription.php | C 🔍 Rechercher 🏠 🖨 🗢 🕇 🚔 |
| 🔊 Les plus visités 🕐 Débuter avec Firefox 🕐 Diigolet            |                          |
| Utilisateur connecté :                                          |                          |
|                                                                 |                          |

#### Inscription aux formations

Domaine : Hygi

Cliquez à droite de la formation sélectionnée puis cliquez sur Valider :

| Intitulé de la formation                     | Session   | Date début | Date fin   | Durée | Choix |
|----------------------------------------------|-----------|------------|------------|-------|-------|
| S                                            | 77-2016/1 | 03/05/2016 | 09/05/2016 | 3h    |       |
| S                                            | 77-2016/2 | 03/05/2016 | 09/05/2016 | 3h    |       |
| s                                            | 77-2016/3 | 29/09/2016 | 29/09/2016 | 2h    |       |
| S                                            | 77-2016/4 | 18/10/2016 | 18/10/2016 | 3h    |       |
| Sauvetage-secourisme du travail : initiation | 74-2016/1 | 11/04/2016 | 15/04/2016 | 17h   |       |
| Sauvetage-secourisme du travail : initiation | 74-2016/2 | 02/06/2016 | 03/06/2016 | 14h   |       |
| Sauvetage-secourisme du travail : initiation | 74-2016/3 | 05/07/2016 | 06/07/2016 | 14h   |       |
| Sauvetage-secourisme du travail : recyclage  | 75-2016/1 | 10/03/2016 | 10/03/2016 | 7h    |       |
| Sauvetage-secourisme du travail : recyclage  | 75-2016/2 | 01/04/2016 | 01/04/2016 | 7h    |       |
| Sauvetage-secourisme du travail : recyclage  | 75-2016/3 | 07/04/2016 | 07/04/2016 | 7h    |       |
| Sauvetage-secourisme du travail : recyclage  | 75-2016/4 | 06/10/2016 | 06/10/2016 | 7h    |       |

Valider

## ETAPE 2 : INSCRIPTION A UNE SESSION DE FORMATION COLLECTIVE

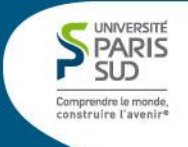

Attention, il n'est possible de s'inscrire qu'à une seule session pour une action.

En cas de demande d'inscription à une session de formation déjà existante, le message suivant apparaît.

Message indiquant qu'une inscription sur l'action a déjà été effectuée

| Une demande d'inscription<br>confirmation vous a alors ét | à la formation Sauvetage-secourisme du tra<br>té envoyé. | vail : initiation (session n° 74-2016/1) | ) a déjà été enregistrée le 24/11/2016 e | t un message de |
|-----------------------------------------------------------|----------------------------------------------------------|------------------------------------------|------------------------------------------|-----------------|
|                                                           |                                                          |                                          |                                          | ОК              |
|                                                           |                                                          |                                          |                                          |                 |
|                                                           |                                                          |                                          |                                          |                 |
|                                                           |                                                          |                                          |                                          |                 |

## ETAPE 2 : INSCRIPTION A UNE SESSION DE FORMATION COLLECTIVE

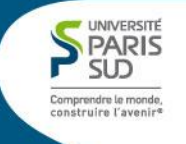

Après validation de l'inscription, le message suivant apparaît.

Un récapitulatif de la demande effectuée est envoyé sur ma messagerie.

Une demande de validation est envoyée par courriel à mon valideur (Délégué de la DGS (pour les composantes) ou directeur (pour les services centraux).

#### Message confirmant la validation de la demande d'inscription

| Comprendre le mande,<br>construire l'avenir<br>université                                                                                                    |
|----------------------------------------------------------------------------------------------------|
| Inscription aux formations                                                                                                    |
| Utilisateur connecté :                                                                                                    |
| Votre demande d'inscription à la formation "APOGEE: Réultats et MCC - 2017" (session n° 1680-2017/1) a bien été enregistrée.                                                                                                    |
| Un message de confirmation vous a été envoyé à <b>service de service de service</b> |
| Les demandes d'inscription à 7 jours de la date de formation ne seront pas prise en compte.                                                                                                    |
| Les demandes d'inscription seront acceptées dans la limite des places disponibles.                                                                                                    |
| Guide utilisateur Foire aux questions Contact                                                                                                    |

# **ETAPE 3**: VALIDATION DE LA DEMANDE D'INSCRIPTION

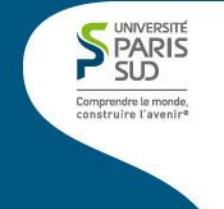

Un mail récapitulatif de la demande est envoyé par courriel à l'agent.

Un courriel est également envoyé à votre valideur, le directeur pour les services centraux et le délégué de le DGS pour les composantes.

#### Deux cas de figure :

1) <u>Réponse favorable du valideur</u>.

La demande d'inscription à l'action de formation est validée. Une convocation est envoyée à l'agent 10 jours avant le début de l'action.

Pensez donc à bloquer la date dans vos agendas et à informer votre responsable hiérarchique.

#### 2) Réponse défavorable du valideur.

Le service de formation des personnels envoie un courriel à l'agent lui mentionnant la décision du valideur.

Pour toute modification de la demande de formation, contacter le service formation qui fera un retour au plus tard 15 jours avant le début de l'action Courriel de validation de la demande d'inscription à une formation

| À: (                                           |                                      | j                            |                               |                                             |              |              |              |       |
|------------------------------------------------|--------------------------------------|------------------------------|-------------------------------|---------------------------------------------|--------------|--------------|--------------|-------|
| Vous avez enre;<br>Vous trouverez              | gistré en<br>ci-desso                | ligne un<br>us le déta       | e demand<br>ail de votr       | e de formation le 27/11/201<br>re demande : | 7.           |              |              |       |
| Doma                                           | ine                                  |                              | Intitul                       | é de la formation                           | Session      | Date début   | Date fin     | Durée |
| Gestion de l                                   | 'étudia                              | nt APC                       | GEE R                         | eultats et MCC - 2017                       | 1680-2017/1  | 20/10/2017   | 27/10/2017   | 12h   |
| Ocsubil de l                                   |                                      |                              |                               | conditione 2017                             | 1000 201//1  | 20/10/201/   | 2011002010   | 1211  |
| Gesuoli de l                                   |                                      |                              |                               |                                             | 1000 201//1  | 20/10/2017   | 2//10/2017   | 1211  |
| Date                                           | De                                   | A                            | Durée                         |                                             | 1000 201/11  | 20,10,2017   | 2/10/2017    | 1211  |
| <b>Date</b><br>20/10/2017                      | <b>De</b><br>09:30                   | <b>A</b><br>12:00            | Durée<br>2h30                 |                                             | 1000 20171   | [20/10/2017] | 2771072017   | 1211  |
| Date<br>20/10/2017<br>20/10/2017               | <b>De</b><br>09:30<br>13:00          | A<br>12:00<br>16:30          | Durée<br>2h30<br>3h30         |                                             | 11000 2017/1 | 2010/2017    | [27/10/2017] | 1211  |
| Date<br>20/10/2017<br>20/10/2017<br>27/10/2017 | <b>De</b><br>09:30<br>13:00<br>09:30 | A<br>12:00<br>16:30<br>12:00 | Durée<br>2h30<br>3h30<br>2h30 |                                             | 1000 20171   |              |              |       |

# **ETAPE 3**: VALIDATION DE LA DEMANDE D'INSCRIPTION

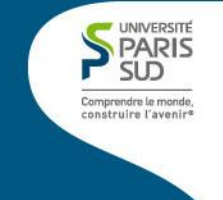

Si vous êtes valideur, vous recevrez un courriel de l'adresse suivante : inscription.formations@u-psud.fr

Ainsi, vous pourrez valider ou refuser l'inscription de l'agent à l'action indiquée.

Une fois, le choix effectué, l'agent sera informé de la validation ou du refus de la demande d'inscription à la session demandée,

#### Ecran de validation d'une action de formation

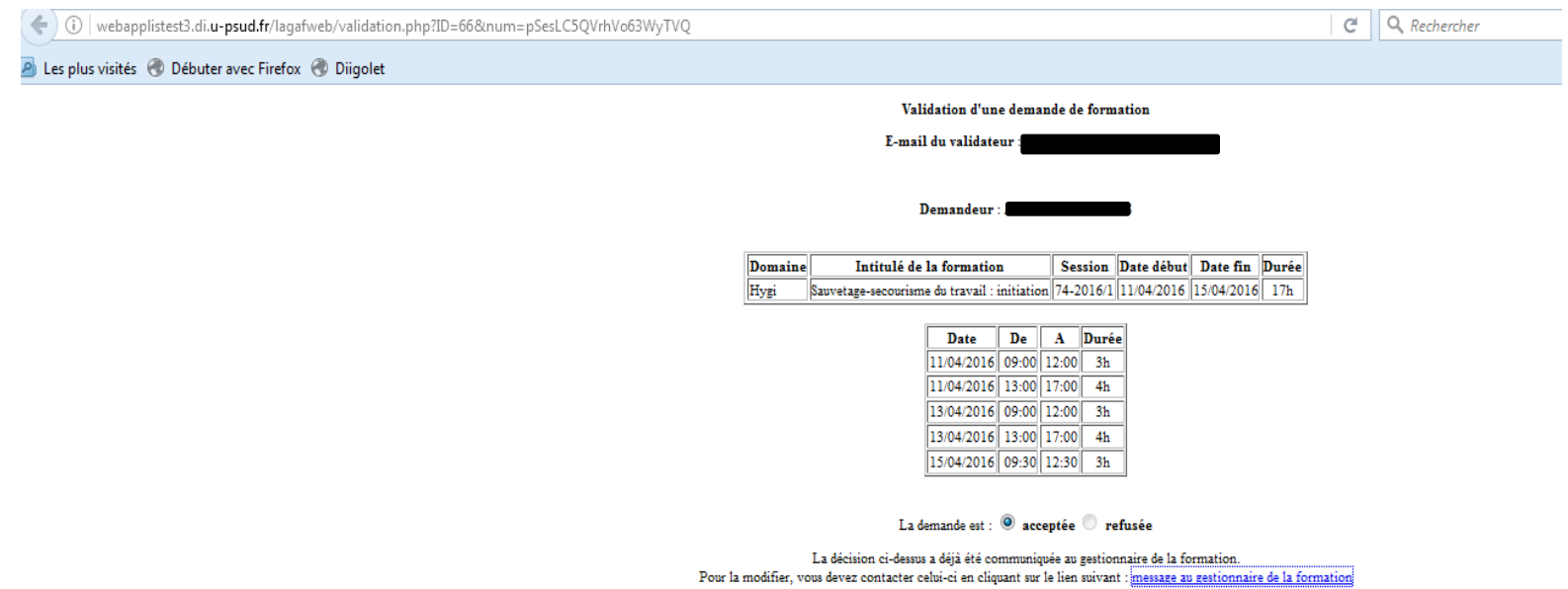

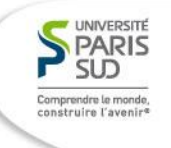

Pour toute question concernant :

- La validation de votre inscription à une action de formation
- La validation d'une action de formation d'un agent.

Contacter le service de formation des personnels : inscription.formations@u-psud.fr